# Vizsgaidőpont kiírása az AIS-ban

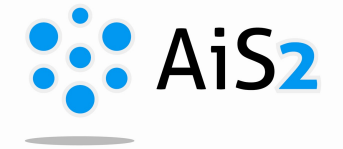

*Amíg a vizsgajegyek, értékelések bejegyzése előre megadott dátumhoz, köthető (kar határozza meg, mettől meddig lehet értékelést beírni), a vizsgaidőpontok kiírása semmilyen határidővel nincs korlátozva, bármikor kiírható egy időpont.* 

.....

Vizsgaidőpontot, értékelés időpontját kétféleképpen lehet kiírni az AISban:

### 1. Lehetőség:

A főoldal bal oldali menüpontjai közül a "Termíny hodnotenia" modult kell megnyitni. Ebben az esetben az oktató által oktatott összes tárgyat lehet együtt látni.

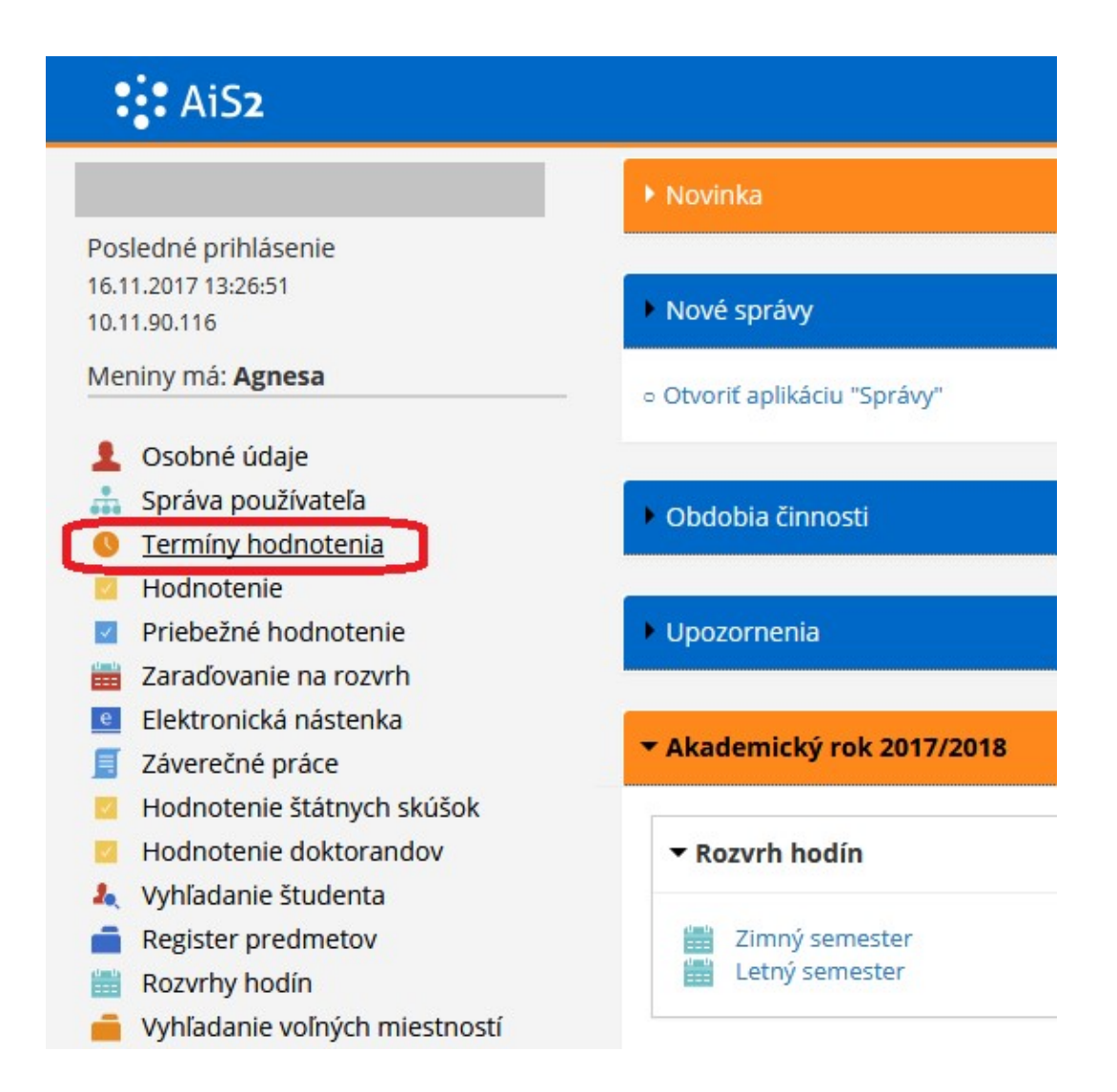

| erniny nouno    | tenia na str | edisku                 |             |              |        |                  |            |             |
|-----------------|--------------|------------------------|-------------|--------------|--------|------------------|------------|-------------|
| Stredisko       | KPP - Katedr | ra predškolskej a eler | nentárnej p | edagogiky    |        |                  |            | ~           |
| Akademický rok  | 2017/2018    | ~                      | Semester    | Z – Zimný se | mester |                  |            | ~           |
| kratka predmetu |              |                        | Názov       |              |        |                  |            |             |
| Zoznam predme   | tov          |                        |             |              |        |                  |            |             |
| Rok Kód         | predmetu     | Názov                  |             | Semester     | Kredit | Spôsob ukončenia | Rozsah     | Str         |
| 017/20 KPP/B    | S-PPe/12     | Bakalársky seminár     |             | Z            | 3      | h                | 10s5       | Katedra p 🔨 |
| 17/20 KPP/P     | ED4e/12      | Pedagogika 4           |             | Z            | 3      | h                | 10sP       | Katedra p   |
| 17/20 KPP/P     | Peb/TVA1     | Základy telesnej a po  | hybovej     | . Ζ          | 2      | h                | 10sS       | Katedra p   |
| 17/20 KPP/P     | PX3e/12      | Pedagogická prax 3     |             | Z            | 6      | h                | 20sC       | Katedra p   |
| 17/20 KPP/P     | ED4/12       | Pedagogika 4           |             | Z            | 3      | h                | 2P         | Katedra p   |
| 17/20 KPP/P     | Pdh/TVA2     | Telovýchovné sústre    | denie 1     | 7            | 2      | h                | 40sC       | Katedra r × |
| míny aktuáln    | e 🗌 kde som  | n hodnotiaci spôsol    | ou hodnoten | ia           |        |                  |            | ~           |
|                 |              |                        |             |              |        |                  |            |             |
| oznam termino   | <b>v</b>     |                        |             |              |        |                  |            |             |
| 2 11 2 1        |              | Termíny predm          | netu        |              |        |                  |            | 4×)         |
| Kód             | Dátum        | Čas Maximálny          | Počet       | Miestno      | sti    | Poznámka         | Prihlasova | nie Odh     |

A tantárgy kiválasztása után a 🖓 ikonra kell kattintani. A táblázat alsó részében így láthatóvá válnak az eddig kiírt időpontok, ill. új időpontot lehet kiírni.

| ermíny hodnot                  | enia na str | redisku               |             |              |           |                  |           |    |
|--------------------------------|-------------|-----------------------|-------------|--------------|-----------|------------------|-----------|----|
| Stredisko                      | KAV - Kated | dra aplikovaných vied |             |              |           |                  | •         | ]  |
| Akademický rok                 | 2017/2018   | •                     | Semester    | Z - Zimný se | mester    |                  | •         | 1  |
| S <mark>kratka predmetu</mark> |             |                       | Názov       |              |           |                  |           | ]. |
| Zoznam predme                  | tov         |                       |             |              |           |                  |           |    |
| Rok Kód                        | predmetu    | Názov                 |             | Semester     | Kredit    | Spôsob ukončenia | Ro:       | 1  |
| 017/20 KAV/A                   | ADI/MDSS.   | Prevencia závislosti  | a základy . | Z            | 4         | 5                | -         | 1  |
| 017/20 KAV/#                   | NG1/MDS     | Anglický jazyk 1      |             | Z            | 2         | h                | 2P        |    |
| 017/20 KAV/A                   | ANG3/MDS    | Апднску јаzyk з       |             | Z            | 2         | h                | 2P        |    |
| 017/20 KAV/A                   | NG5/MDS     | Anglický jazyk 5      |             | Z            | 2         | h                | 2P        |    |
| 017/20 KAV/A                   | ASP/MDSS    | Aplikovaná sociálna   | politika    | Z            | 2         | h                | 1P        |    |
| 017/20 KAV/F                   | CL/MDSS     | Biológia človeka      |             | 7            | 2         | 5                |           |    |
| míny aktuáln                   | e 🗌 kde sor | n hodnotiaci spôso    | bu hodnoter | nia          |           |                  | •         | (  |
| Zoznam termíno                 | v           |                       |             | •            |           |                  |           |    |
| t)/ 🗇 A-                       | 8-          | Termíny predme        | etu KAV/    | ANG1/MDSSd   | b/15 - An | glický jazyk 1   | ₹×)       | )  |
| Vypísať nový terr              | nín m       | Čas Maximálny         | / Počet     | Miestnosti   | Poz       | námka P          | rihlasova | in |
|                                |             |                       |             |              |           |                  |           |    |
|                                |             |                       |             |              |           |                  |           |    |

### 2. Lehetőség:

Minden tantárgynál külön lehet megnyitni a vizsgakiírást – a főoldal középső részén található tantárgylistából kiválasztva:

| <ul> <li>Predmety (3)</li> </ul>                                                       | KUIKK                                     |
|----------------------------------------------------------------------------------------|-------------------------------------------|
| <ul> <li>KAV/ANG1/MDSSdb/15 - Anglický jazvk<br/>(ZS, spôsob ukončenia - h)</li> </ul> | • Termíny hodnotenia                      |
| <ul> <li>KAV/BT1/MDSSdb/15 - Biblická teoló</li> </ul>                                 | • Hodnotenia                              |
| (ZS, spôsob ukončenia - h)                                                             | <ul> <li>Priebežné hodnotenie</li> </ul>  |
| KAV/KKAdb/CH1/15 - Cirkeyná budb:                                                      | • Zaraďovanie na rozvrh                   |
| (ZS, spôsob ukončenia - h)                                                             | <ul> <li>Elektronická nástenka</li> </ul> |
|                                                                                        | <ul> <li>Informačný list</li> </ul>       |
|                                                                                        | Zoznam zanísaných študentov               |

A tantárgyra kattintva a megnyíló menüből az elsőt kell kiválasztani (Termíny hodnotenia).

#### Ettől a lépéstől azonos a vizsgakiírás mindkét lehetőség szerint:

A megnyíló ablakban először a vizsga dátumát és idejét kell megadni. Dátumot a naptárból is ki lehet választani.

|                              | Termín hodnotenia                          | VSES048 ×         |
|------------------------------|--------------------------------------------|-------------------|
| ок 🗙   🖿                     |                                            |                   |
| Predmet KAV/A                | NG1/MDSSdb/15 – Anglický jazyk 1           |                   |
| l.<br>Dátum termínt 20.12.20 | dátum és időpont megadás<br>17 📰 Čas 10:00 | sa kötelező<br>2. |
| Spôsob hodnotenia jednoh     | odnotenie (skúška, klasifikovaný zápočet   | ;) 🔹 👽            |
| Obmedzenia termínu           |                                            |                   |
| Prihlasovanie od             | Prihlasovanie do                           | Max. počet        |
| Odhlasovanie od              | Odhlasovanie do                            |                   |
| Poznámka                     |                                            | Ð.                |
|                              |                                            |                   |

Beolvasás után további kritériumokat lehet megadni:

- Milyen dátumtól lehet feljelentkezni időpontra, ill. lejelentkezni arról
- Maximálisan hányan jelentkezhetnek az időpontra
- További megjegyzés (pl. milyen segédeszközt hozzanak / ne hozzanak, legkésőbb meddig jelenjenek meg, egyéb információ...)
- A feljelentkezés legkésőbbi időpontja a vizsgaterminus előtt 24 órával van megadva, indokolt esetben ezen is lehet változtatni.

A vizsgáztatás helyszínét itt lehet kiválasztani.

| Dátum termínu    | 20.12.2017 📰 Č     | as 10:00           |                    |                         |    |
|------------------|--------------------|--------------------|--------------------|-------------------------|----|
| pôsob hodnotenia | jednohodnotenie (  | skúška, klasifikov | aný zápočet,)      | •                       | 1  |
| Obmedzenia te    | rmínu              |                    |                    |                         |    |
| Prihlasovanie od | 01.12.2017 00:00   | Prihlasovanie do   | 19.12.2017 10:00   | Max. počet 10           |    |
| Odhlasovanie od  | 15.12.2017 00:00   | Odhlasovanie d     | • 19.12.2017 10:00 |                         |    |
| Poznámka         | diákigazolványt ho | zzanak             |                    |                         | 0  |
| Miestnosť        |                    |                    | Hodnotiaci         |                         |    |
| শ লি             |                    |                    | 📕 Šimonová – Mgi   | r. Monika Šimonová      | r. |
|                  |                    | :                  | ····               | 110 11 1 1              |    |
| Pridat miestno:  | st                 | -                  | a vizsgajegyeko    | , ki iogja beirni<br>et |    |
|                  |                    |                    |                    |                         | ł  |

A megnyíló ablakban ki lehet választani, melyik épület melyik termében fogunk vizsgáztatni. A rendszer azokat a termeket kínálja a kiválasztott épületben, melyeknek a felhasználása vizsgaidőpontra is be van definiálva. Ha a kívánt terem, iroda nincs a listán, a kar tanulmányi dékánhelyettese tudja bevinni a rendszerbe.

| Obradania                                                                                                    |                                                                                                    |                                                                                                    |                                                                                                    |                                          |
|----------------------------------------------------------------------------------------------------|----------------------------------------------------------------------------------------------------|----------------------------------------------------------------------------------------------------|----------------------------------------------------------------------------------------------------|------------------------------------------|
| Obsademe                                                                                                    |                                                                                                    |                                                                                                    |                                                                                                    |                                          |
| P() 001000                                                                                                   |                                                                                                    | Dež [c                                                                                                    |                                                                                                    | 1                                        |
| Datum 20.12.20                                                                                               |                                                                                                    | Den S                                                                                                    | t - streda 🔹                                                                                                    | ]                                        |
| Čas 10:00:00                                                                                                 | - 12:00:00                                                                                                    | Kód miestnost                                                                                                    |                                                                                                    |                                          |
| Budova Dôst, p                                                                                               | avilón – Dôstoiníck                                                                                                    | v pavilón                                                                                                    |                                                                                                    | Ţ                                        |
|                                                                                                    |                                                                                                    | -                                                                                                    |                                                                                                    | Ľ                                        |
|                                                                                                    |                                                                                                    |                                                                                                    |                                                                                                    |                                          |
|                                                                                                    | ./                                                                                                    |                                                                                                    |                                                                                                    |                                          |
| Prehľad miestn                                                                                               | ostí                                                                                                    |                                                                                                    |                                                                                                    |                                          |
| Prehľad miestn                                                                                               | ostí<br>rendiének meg                                                                                                    | tekintése                                                                                                    |                                                                                                    |                                          |
| Prehľad miestn                                                                                               | ostí<br>rendjének meg                                                                                                    | tekintése                                                                                                    |                                                                                                    |                                          |
| Prehľad miestn<br>terem óra<br>Kód miestnosti                                                                | rendjének meg<br>Miestnosť                                                                                                    | tekintése<br>Kód budovy                                                                                                    | Budova                                                                                                    |                                          |
| Prehľad miestn<br><b>terem óra</b><br>Kód miestnosti<br>DP006                                                | rendjének meg<br>Miestnosť<br>Prednášková m                                                                                        | tekintése<br>Kód budovy<br>Dôst. pavilón                                                                                                    | Budova<br>Dôstojnícky pa                                                                                                    | EI                                       |
| Prehľad miestn<br>terem óra<br>Kód miestnosti<br>DP006<br>DP108                                              | ostí<br>rendjének meg<br>Miestnosť<br>Prednášková m<br>Trieda č. E8                                                                | tekintése<br>Kód budovy<br>Dôst. pavilón<br>Dôst. pavilón                                                                                      | Budova<br>Dôstojnícky pa<br>Dôstojnícky pa                                                                                           | El (<br>El)                              |
| Prehľad miestn<br>terem óra<br>Kód miestnosti<br>DP006<br>DP108<br>DP109                                     | ností<br>Miestnosť<br>Prednášková m<br>Trieda č. E8<br>Dekanát refor                                                               | tekintése<br>Kód budovy<br>Dôst. pavilón<br>Dôst. pavilón<br>Dôst. pavilón                                                                     | Budova<br>Dôstojnícky pa<br>Dôstojnícky pa<br>Dôstojnícky pa                                                                         | Ele<br>Ele<br>Ele                        |
| Prehľad miestn<br>terem óra<br>Kód miestnosti<br>DP006<br>DP108<br>DP109<br>DP110                            | ností<br>Miestnosť<br>Prednášková m<br>Trieda č. E8<br>Dekanát refor<br>Trieda č. E10                                              | tekintése<br>Kód budovy<br>Dôst. pavilón<br>Dôst. pavilón<br>Dôst. pavilón<br>Dôst. pavilón                                                    | Budova<br>Dôstojnícky pa<br>Dôstojnícky pa<br>Dôstojnícky pa<br>Dôstojnícky pa                                                       | El C<br>El C<br>El C                     |
| Prehľad miestn<br>Kód miestnosti<br>DP006<br>DP108<br>DP109<br>DP110<br>DP111                                | nestí<br>Miestnosť<br>Prednášková m<br>Trieda č. E8<br>Dekanát refor<br>Trieda č. E10<br>Kancelária KSNZ                           | tekintése<br>Kód budovy<br>Dôst. pavilón<br>Dôst. pavilón<br>Dôst. pavilón<br>Dôst. pavilón<br>Dôst. pavilón                                   | Budova<br>Dôstojnícky pa<br>Dôstojnícky pa<br>Dôstojnícky pa<br>Dôstojnícky pa<br>Dôstojnícky pa                                     | El El El El El El El El El El El El El E |
| Prehľad miestn<br>Kód miestnosti<br>DP006<br>DP108<br>DP109<br>DP110<br>DP111<br>DP112                       | ností<br>Miestnosť<br>Prednášková m<br>Trieda č. E8<br>Dekanát refor<br>Trieda č. E10<br>Kancelária KSNZ<br>Trieda č. E12          | tekintése<br>Kód budovy<br>Dôst. pavilón<br>Dôst. pavilón<br>Dôst. pavilón<br>Dôst. pavilón<br>Dôst. pavilón<br>Dôst. pavilón                  | Budova<br>Dôstojnícky pa<br>Dôstojnícky pa<br>Dôstojnícky pa<br>Dôstojnícky pa<br>Dôstojnícky pa<br>Dôstojnícky pa                   | Eli<br>Eli<br>Eli<br>Eli<br>Eli          |
| Prehľad miestn<br>terem óra<br>Kód miestnosti<br>DP006<br>DP108<br>DP109<br>DP110<br>DP111<br>DP112<br>DP113 | Miestnosť<br>Prednášková m<br>Trieda č. E8<br>Dekanát refor<br>Trieda č. E10<br>Kancelária KSNZ<br>Trieda č. E12<br>Kancelária KPS | tekintése<br>Kód budovy<br>Dôst. pavilón<br>Dôst. pavilón<br>Dôst. pavilón<br>Dôst. pavilón<br>Dôst. pavilón<br>Dôst. pavilón<br>Dôst. pavilón | Budova<br>Dôstojnícky pa<br>Dôstojnícky pa<br>Dôstojnícky pa<br>Dôstojnícky pa<br>Dôstojnícky pa<br>Dôstojnícky pa<br>Dôstojnícky pa | El El El El El El El El El El El El El E |

Kikeresésnél a rendszer pirossal jelöli a megadott időpontban foglalt termeket. Ha kell, meg lehet nézni, milyen akció van ott akkor – futó emberke ikon.

## Vizsgaidőpontok összevonása

Előfordul olyan eset, amikor az oktató több általa oktatott tárgyból is egy időpontban szeretne vizsgáztatni. Erre szolgál a vizsgaidőpontok összevonása.

- 1. Először az egyik tárgyból az előzőek alapján ki kell írni az időpontot.
- 2. A további tárgyból (tárgyakból) már csak a vizsga dátumát, kezdetét és vizsgáztatóját kell megadni (minden azonos az összevonni kívánt időponttal), majd beolvasni a kiírt terminusokat.

|                             | Termín hodnotenia                      | VSES04                           |
|-----------------------------|----------------------------------------|----------------------------------|
| × ×   ħ                     |                                        |                                  |
| Predmet KAV/ANG3/           | MDSSdb/15 – Anglický jazvk 3           |                                  |
| 1                           |                                        |                                  |
| Dátum termínt 20.12.2017    | Žas 10:00 azonos                       | 2.                               |
| oôsob hodnotenia jednohodno | tenie (skúška, klasifikovaný zápočet,) |                                  |
| Obmedzenia termínu          |                                        |                                  |
|                             |                                        |                                  |
| Prihlasovanie od            | Prihlasovanie do 19.12.2017 10:00      | Max. počet                       |
| Odhlasovanie od             | Odhlasovanie do 19.12.2017 10:00       |                                  |
| Poznámka                    |                                        | Œ                                |
| Miestnosť                   | y Hodnotiaci                           |                                  |
|                             |                                        |                                  |
|                             | Szasz - Mgr. Szilvia                   | szasz<br>nika Šimonová           |
|                             |                                        |                                  |
|                             | :                                      | 4.                               |
|                             |                                        | 6                                |
|                             |                                        | (U                               |
|                             |                                        |                                  |
| Pripojiť k termínu hodno    | otiaceho Pripojené termíny Term        | ín pripojenia                    |
|                             |                                        |                                  |
| Kód predmetu Dát            | tum Cas Fáza Miestnos Počet M          | aximálny Poznár Hodnotiaci Počet |
| 20.12                       |                                        | Mgr. Jell                        |
|                             |                                        |                                  |
|                             |                                        | ×                                |
|                             |                                        |                                  |

3. Az alul megjelent terminusokból ki kell választani az összevonni kívánt időpontot.

| Kod predmetu | Dátum      | Čas   | Fáza | Miestnos | Počet | Maximálny | Poznár | Hodnotiaci | Počet |
|--------------|------------|-------|------|----------|-------|-----------|--------|------------|-------|
| (AV/ANG1/MD  | 20.12.2017 | 10:00 | 1    | DP002    | 0     | 10        |        | Mgr. Szil  |       |

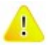

## **Figyelem:**

- Ha egy tárgy végződése "h hodnotenie", vagyis értékelés, a hallgatóknak nincs lehetőségük javító időpontra feljelentkezni, hiába van kiírva. Mindenki csak egy időpontra tud jelentkezni.
- A ikonra való kattintás után megtekinthető az időpontra feljelentkezettek és arról lejelentkezettek névsora. A feljelentkezettek megnyitása után belső használatra lehet kinyomtatni egy névsort, itt lehet vizsgaidőpontról törölni hallgatót, vagy időponthoz hozzáadni hallgatót (ha szükséges).